# Dell Display and Peripheral Manager no Mac

Guia do Utilizador

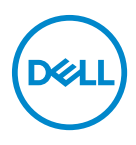

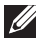

NOTA: Uma NOTA indica informações importantes que ajudam a melhor utilizar o seu computador.

Copyright © 2022 Dell Inc. ou suas subsidiárias. Todos os direitos reservados. Dell, EMC, e outras marcas registadas são marcas registadas de Dell Inc. ou suas subsidiárias. Outras marcas registadas podem ser marcas registadas dos respetivos donos.

2022 - 06

Rev. A00

# Conteúdo

| Visão geral                                       |
|---------------------------------------------------|
| Transferir e configurar o Dell Display and        |
| Peripheral Manager                                |
| Transferir o Dell Display and Peripheral Manager6 |
| Ligue o seu monitor e webcam ao seu Mac6          |
| Antes de abrir o Dell Display and Peripheral      |
| Manager                                           |
| Usar a Janela de Definições Rápidas               |
| Abrir o Dell Display and Peripheral Manager11     |
| Ajustar a luminosidade e contraste                |
| Configurar o modo de exibição do monitor 14       |
| Organizar janelas com Ordenação Fácil 16          |
| Usar a Colagem de Janela de Aplicação 19          |
| Utilizar a Webcam 20                              |
| Configurar a Webcam 20                            |
| Camera Control (Controlo da Câmara) 21            |
| Color and Image (Cor e Imagem)                    |
| Atualização de firmware da câmara                 |
| Gerir múltiplas entradas de vídeo                 |
| Selecionar o modo PIP/PBP25                       |
| Configurar KVM                                    |

| 3

(Dell

| Aplicar funcionalidades de conservação de        |
|--------------------------------------------------|
| energia                                          |
| Outras teclas de atalho 30                       |
| Restaurar posições de aplicação                  |
| Resolução de Problemas 33                        |
| Monitores e webcams Dell não suportados por Dell |
| Display and Peripheral Manager                   |
| Não é possível detetar monitor ou webcam Dell    |
| compatível                                       |
| Atualizar o software Dell Display and Peripheral |
| Manager                                          |

# Visão geral

Dell Display and Peripheral Manager (DDPM) é uma aplicação Apple macOS usada para gerir um monitor ou grupo de monitores ou webcams.

Dell Display and Peripheral Manager permite o ajuste manual da imagem exibida, atribuição de definições automáticas, gestão de energia, organização de janelas, rotação de imagem e outras funcionalidades em certos monitores Dell e webcams.

Depois de instalar o Dell Display and Peripheral Manager, é sempre executado quando o sistema inicia. Está disponível um ícone de acesso rápido no menu de estado, com informações sobre os monitores ligados disponíveis quando passa o cursor sobre o ícone.

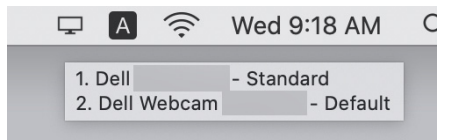

- NOTA: Algumas funcionalidades dependentes de hardware estão apenas disponíveis em monitores ou webcams compatíveis com essas funcionalidades. Consulte o guia de utilizador do monitor ou webcams para informações sobre quais funcionalidades estão disponíveis.
- NOTA: As imagens de ecrã neste documento servem apenas para ilustração. Algumas funcionalidades podem não ser compatíveis com o seu monitor ou webcam.

Déi

### Transferir e configurar o Dell Display and Peripheral Manager

#### Transferir o Dell Display and Peripheral Manager

Encontre o seu monitor ou webcam, ou digite-o em https://www.dell.com/ support. Transfira Dell Display and Peripheral Manager para Mac da lista de transferências e instale-o no seu Mac.

Pode também visitar **https://www.dell.com/support/ddpm** e transferir o software do site. O site de suporte Dell deteta o SO do dispositivo, e a ligação para transferir Dell Display and Peripheral Manager aparecerá caso esteja a usar um dispositivo Mac.

Como alternativa, pode selecionar Mac OS da lista de seleção de Sistemas Operativos.

#### Ligue o seu monitor e webcam ao seu Mac

1. Ligue o seu Mac ao monitor ou webcam como descrito no guia de utilizador do seu monitor ou webcam.

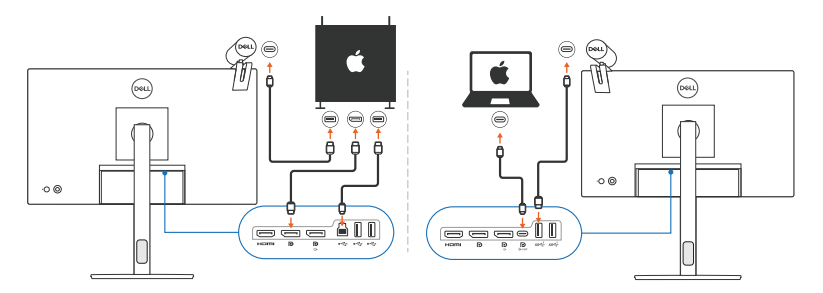

- NOTA: Os diagramas de conectividade são apenas para ilustração. Consulte o guia de utilizador do seu monitor ou webcam para informações completas sobre como ligar o seu monitor.
- NOTA: Certifique-se que o cabo USB Tipo-C ou cabo de envio USB (USB Tipo-B) estão ligados entre o seu Mac e o seu monitor ou webcam.
- NOTA: Para Apple Silicon Mac, certifique-se que o cabo de envio USB está ligado entre o seu Mac e o seu monitor.

DELI

### Antes de abrir o Dell Display and Peripheral Manager

Antes de abrir o Dell Display and Peripheral Manager, aceda a **Others (Outros)** no menu OSD do seu monitor e certifique-se que a funcionalidade **DDC/CI** está ativada.

| 8  |                     |     |                                                                                 |
|----|---------------------|-----|---------------------------------------------------------------------------------|
| 0  | Brightness/Contrast |     |                                                                                 |
| Ð  | Input Source        |     |                                                                                 |
| ٩  | Color               |     |                                                                                 |
| Ţ  | Display             |     |                                                                                 |
|    | PIP/PBP             |     |                                                                                 |
| Ò  | USB                 | Off |                                                                                 |
| ¢. | Audio               |     |                                                                                 |
|    | Menu                |     |                                                                                 |
| ☆  | Personalize         |     |                                                                                 |
| ΞŦ |                     |     |                                                                                 |
|    |                     |     |                                                                                 |
|    |                     |     | < Exit                                                                          |
|    |                     |     | ()<br>()<br>()<br>()<br>()<br>()<br>()<br>()<br>()<br>()<br>()<br>()<br>()<br>( |

Quando abre o Dell Display and Peripheral Manager pela primeira vez, a aplicação solicitará acesso aos privilégios **Screen Recording and Accessibility (Gravação de Ecra e Acessibilidade)** no seu Mac.

Clique em **Open System Preferences (Abrir Preferências do Sistema)** e siga as instruções no ecrã para ativar **Screen Recording (Gravação de Ecrã)** e **Accessibility (Acessibilidade)**.

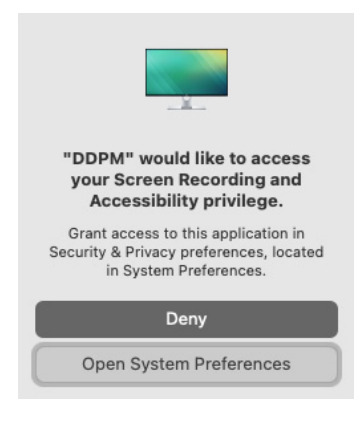

DEL

NOTA: Os privilégios de Screen Recording (Gravação de Ecrã) e Accessibility (Acessibilidade) têm de ser concedidos para que Dell Display and Peripheral Manager seja aberto no seu Mac.

# Usar a Janela de Definições Rápidas

Clicar no ícone Dell Display and Peripheral Manager na barra de estado abre a janela **Definições Rápidas**. Quando múltiplos monitores Dell são ligados ao computador, pode selecionar qualquer monitor do menu de contexto.

A janela **Definições Rápidas** fornece acesso rápido às funcionalidades mais frequentemente usadas, como configurar no monitor:

- Resolution (Resolução)
- Brightness (Luminosidade) e Contrast (Contraste)
- · Predefinições (modo auto ou manual)

Está disponível uma lista das disposições mais recentemente usadas para seleção rápida. Clique em **More Options (Mais Opções)** para aceder a outras disposições do menu **Easy Arrange (Ordenação Fácil)** na interface do Dell Display and Peripheral Manager.

| Display       | Dell        |          |              |
|---------------|-------------|----------|--------------|
| Resolution    | 3840 x 2160 |          | Change       |
| Auto Mode     |             |          | Configure    |
| O Manual Mode |             | Standard | 0            |
| Brightness    | 0           |          | 50%          |
| Contrast      |             | -0       | 85%          |
| Recently used |             |          | More options |
| ×             |             |          |              |

NOTA: Dell Display and Peripheral Manager faz corresponder as Preferências do Sistema personalizadas aplicadas no seu Mac.

DEL

| Funcionalidade        | Função                                                                        | Descrição                                                                                                    |
|-----------------------|-------------------------------------------------------------------------------|----------------------------------------------------------------------------------------------------|
| Acesso Rápido<br>DDPM | Tecla de atalho<br>para abrir a janela<br><b>Definições</b><br><b>Rápidas</b> | • Ctrl+Shift+D                                                                                                    |
|                       | Selecione o<br>monitor quando<br>múltiplos<br>monitores estão<br>ligados      | <ul> <li>Quando mais do que um monitor é<br/>ligado ao computador, selecione o<br/>monitor da lista de seleção de<br/>modelos para configurar o monitor.</li> <li>Quando o monitor é selecionado da<br/>IU, o ecrã do monitor selecionado será<br/>momentaneamente escurecido,<br/>apresentando um ícone de monitor<br/>com o nome de modelo no ecrã a<br/>indicar o ecrã físico selecionado.</li> <li>Prima Ctrl + Shift + D para abrir a<br/>janela <b>Definições Rápidas</b> do<br/>monitor onde o ponteiro do rato está<br/>localizado no momento.</li> </ul> |
|                       | Selecione a<br>webcam quando<br>mais do que uma<br>webcam estiver<br>ligada   | <ul> <li>Quando mais do que uma webcam é ligada ao computador, selecione a webcam da lista de seleção de modelos para configurar a webcam.</li> <li>Quando a webcam é selecionada da IU, a janela de pré-visualização da webcam será momentaneamente DESLIGADA, apresentando um ícone de webcam com o nome de modelo no ecrã a indicar a webcam selecionada. Prima Ctrl + Shift + D para abrir a janela <b>Definições</b></li> <li>Rápidas da webcam onde o ponteiro do rato está localizado no momento.</li> </ul>                                               |

(Dell

-

### Abrir o Dell Display and Peripheral Manager

Abra o Dell Display and Peripheral Manager através de um dos seguintes métodos:

 Clique com o botão direito no ícone DDPM na barra de estado e selecione
 Open Dell Display and Peripheral Manager... (Abrir Dell Display and Peripheral Manager...).

| Save current window layout<br>Restore saved window layout<br>Auto-restore window layout |       |
|-----------------------------------------------------------------------------------------|-------|
| <ul> <li>Application Window Snap</li> <li>Easy Arrange shortcut key</li> </ul>          |       |
| Left                                                                                    | ~7~ < |
| Right                                                                                   | ~~~   |
| Up                                                                                      | ~~~   |
| Down                                                                                    | ~7~   |
| Top left                                                                                | ~~C L |
| Top right                                                                               | 171   |
| Bottom left                                                                             | ~7.   |
| Bottom right                                                                            | ~ Z K |
| Online documentation                                                                    |       |
| Check for new version                                                                   |       |

· Clique no ícone DDPM a partir da janela **Definições Rápidas**.

| Display       | Dell        |          |              |
|---------------|-------------|----------|--------------|
| Resolution    | 3840 x 2160 |          | Change       |
| Auto Mode     |             |          | Configure    |
| Manual Mode   |             | Standard | 0            |
| Brightness    |             |          | 50%          |
| Contrast      | C           | )—       | 85%          |
| Recently used |             |          | More options |
| ×             |             |          |              |
|               |             |          |              |

DEL

# Ajustar a luminosidade e contraste

No menu Dell Display and Peripheral Manager, aceda ao menu **Brightness/ Contrast (Luminosidade/Contraste)** para alterar os níveis de luminosidade e contraste.

| Funcionalidade                                          | Função                                                                     | Descrição                                                                                                    |
|---------------------------------------------------------|----------------------------------------------------------------------------|----------------------------------------------------------------------------------------------------|
| Brightness/<br>Contrast<br>(Luminosidade/<br>Contraste) | Brightness<br>(Luminosidade) /<br>Contrast<br>(Contraste)                  | <ul> <li>Ajusta a luminosidade e contraste<br/>do monitor.</li> </ul>                                                                                                    |
|                                                         | Enable display<br>matrix control<br>(Ativar controlo de<br>matriz de ecrã) | <ul> <li>Ative esta funcionalidade para que<br/>possa aplicar os controlos<br/>predefinidos de luminosidade,<br/>contraste e cor a todos os<br/>monitores compatíveis.</li> </ul> |

NOTA: "Enable display matrix control" (Ativar controlo de matriz de ecrã) está ativado quando múltiplos monitores sao ligados.

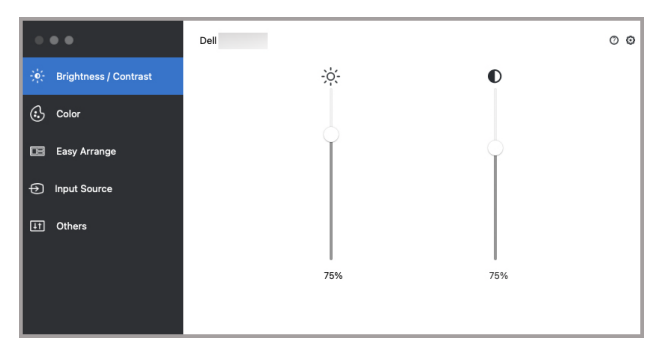

Interface de utilizador em ligação individual a monitor

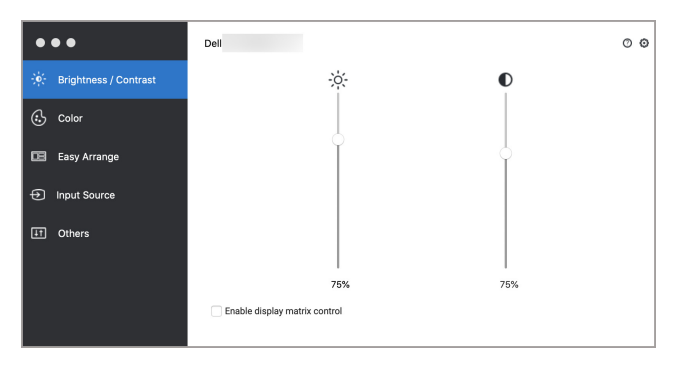

Ligação multi-monitor - Enable display matrix control (Ativar controlo de matriz de ecrã)

# Configurar o modo de exibição do monitor

O menu **Color (Cor)** permite associar qualquer **Preset Mode (Modo Predefinido)** a uma aplicação. Quando o **Auto Mode (Modo Auto)** está ativado, Dell Display and Peripheral Manager muda automaticamente para o **Preset Mode (Modo Predefinido)** automaticamente sempre que a aplicação associada é ativada. O **Preset Mode (Modo Predefinido)** atribuído a uma aplicação em concreto pode ser o mesmo em cada monitor ligado, ou pode variar de um monitor para o outro.

Para adicionar uma nova aplicação à lista de atribuições, aceda ao Finder para procurar a aplicação, arraste-a do Finder e largue-o na lista atual. Escolha a predefinição a partir da lista **Preset Mode (Modo Predefinido)** para associar a predefinição à aplicação.

| Funcionalidade | Função                       | Descrição                                                                                                    |
|----------------|------------------------------|----------------------------------------------------------------------------------------------------|
| Color (Cor)    | Resolution<br>(Resolução)    | Altere a resolução do ecrã.                                                                                                    |
|                | Auto Mode<br>(Modo Auto)     | <ul> <li>Clique no botão Configure<br/>(Configurar) para aceder ao menu<br/>Auto Mode (Modo Auto) para atribuir<br/>um modo predefinido a uma aplicação.</li> </ul>    |
|                |                              | <ul> <li>Ative esta funcionalidade para ativar<br/>automaticamente o modo predefinido<br/>quando a aplicação associada é<br/>selecionada como janela ativa.</li> </ul> |
|                | Manual Mode<br>(Modo Manual) | <ul> <li>Selecione manualmente o modo<br/>predefinido a partir da interface do<br/>utilizador.</li> </ul>                                                              |

NOTA: As atribuições de Preset Mode (Modo Predefinido) para ficheiros em lote, scripts, atalhos e ficheiros não executaveis como arquivos zip ou ficheiros embalados não são suportados.

| • • •                            | Dell                                                        |                              |                      |                          | 00    |
|----------------------------------|-------------------------------------------------------------|------------------------------|----------------------|--------------------------|-------|
| ှဲစိုင် Brightness / Contrast    | Resolution                                                  | 3440 x 1440                  |                      | Change                   | •     |
| 🔂 Color                          | Manual Mode     Choose a preset mod                         | le                           |                      | Standard                 | 0     |
| 📧 Easy Arrange                   | <ul> <li>Auto Mode</li> <li>Use preset mode assi</li> </ul> | ignments for active applicat | ions. Drag an applic | ation from Finder to the | list. |
| <ol> <li>Input Source</li> </ol> | Application                                                 |                              | Preset Mode          |                          | 1 1   |
| 11 Others                        | Safari                                                      |                              | Standard             | ٥                        | X     |
|                                  | Terminal                                                    |                              | Standard             | ٥                        |       |
|                                  |                                                             |                              |                      |                          |       |
|                                  |                                                             |                              |                      |                          |       |

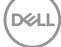

# Organizar janelas com Ordenação Fácil

O menu **Easy Arrange (Ordenação Fácil)** simplifica a organização da janela de aplicações no monitor. Para a usar:

- **1.** Selecione qualquer das disposições predefinidas para dividir virtualmente o ecrã em múltiplas zonas.
- Arraste a aplicação até a zona selecionada para posicionar a aplicação na zona. A aplicação cola-se à zona selecionada.

Clique no ícone > para explorar mais disposições. Para criar uma disposição predefinida, ordene o posicionamento da zona de aplicação redimensionando a zona para as janelas abertas e depois clique em **Save (Guardar)** para guardar a disposição como uma personalizada.

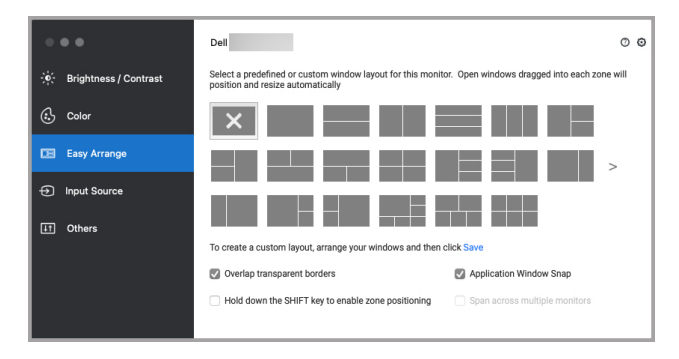

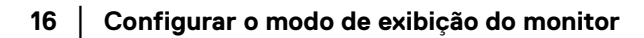

| Funcionalidade                    | Função                                                                                                    | Descrição                                                                                                    |
|-----------------------------------|----------------------------------------------------------------------------------------------------|----------------------------------------------------------------------------------------------------|
| Easy Arrange<br>(Ordenação Fácil) | Overlap transparent<br>borders (Sobrepor<br>margens<br>transparentes)                                                                         | <ul> <li>Ative a funcionalidade para<br/>permitir que as aplicações se<br/>colem lado a lado sem intervalo.</li> </ul>                                                                                                    |
|                                   | Hold down the<br>SHIFT key to enable<br>zone positioning<br>(Mantenha<br>premida a tecla<br>SHIFT para ativar o<br>posicionamento de<br>zona) | <ul> <li>Ative a funcionalidade para<br/>solicitar que prima a tecla Shift<br/>para ativar o posicionamento Easy<br/>Arrange (Ordenação Fácil).</li> </ul>                                                                                                    |
|                                   | Application Window<br>Snap (Colagem de<br>Janela de<br>Aplicação)                                                                             | <ul> <li>Acesso rápido à janela da<br/>aplicação colada para disposição<br/>recentemente usada.</li> </ul>                                                                                                    |
|                                   | Span multiple<br>monitors (Abranger<br>múltiplos monitores)                                                                                   | <ul> <li>Caso esteja a usar múltiplos<br/>monitores num array ou matriz, a<br/>disposição Easy Arrange<br/>(Ordenação Fácil) pode ser<br/>aplicada a todos os monitores<br/>como um ambiente de trabalho.<br/>Tem de alinhar corretamente os<br/>seu monitores para o tornar<br/>efetivo.</li> </ul> |

| Enhanced Easy<br>Arrange<br>(Ordenação Fácil<br>Melhorada) | Custom layouts<br>(Disposições<br>personalizadas)                                         | • | Guarde e atribua um nome a cinco<br>padrões personalizados de <b>Easy</b><br><b>Arrange (Ordenação Fácil)</b> .<br>Configurar padrões x*y.                                    |
|------------------------------------------------------------|-------------------------------------------------------------------------------------------|---|----------------------------------------------------------------------------------------------------|
|                                                            | Recently-used layouts<br>(Disposições<br>recentemente<br>utilizadas)                      | • | Prima Ctrl+Shift+7 para percorrer<br>as disposições recentemente<br>usadas.                                                                                                   |
|                                                            | On-the-fly partition<br>resizing<br>(Redimensionamento<br>de partição sem<br>interrupção) | • | Desloque o cursor do rato até ao<br>padrão da disposição, clique com<br>o botão direito no rato e selecione<br><b>Customize Layout</b><br>(Personalizar Disposição).          |
|                                                            |                                                                                           | • | Mantenha premido o botão<br>esquerdo do rato para deslocar a<br>margem. A nova disposição será<br>guardada após cinco segundos,<br>quando largar o botão esquerdo<br>do rato. |
|                                                            | Disposições <b>Easy</b><br>Arrange (Ordenação<br>Fácil) para modo<br>vertical             | • | Os ícones do modo vertical <b>Easy</b><br><b>Arrange (Ordenação Fácil)</b> são<br>apresentados quando o monitor<br>está rodado.                                               |

- NOTA: Caso uma janela de aplicação não caiba na zona definida por Easy Arrange (Ordenação Fácil), a aplicação pode não ser exibida corretamente.
- NOTA: Desative "Display have separate spaces" (Ecrã tem espaços separados) no Mac antes de usar a função Easy Arrange (Ordenação Fácil).

# Usar a Colagem de Janela de Aplicação

A Application Window Snap (Colagem de Janela de Aplicação) está concebida para permitir o posicionamento rápido da aplicação a qualquer ecrã. Quando esta função está ativada no Dell Display and Peripheral Manager, arrastar a aplicação aciona um menu flutuante que contém as disposições **Easy Arrange** (Ordenação Fácil) recentemente usadas. Largue a aplicação sobre qualquer das disposições listadas para realizar o posicionamento da janela.

Pode ativar esta funcionalidade usando um dos seguintes métodos:

 Abra Dell Display and Peripheral Manager, aceda ao menu Easy Arrange (Ordenação Fácil), e selecione Application Window Snap (Colagem de Janela de Aplicação) para ativar a função.

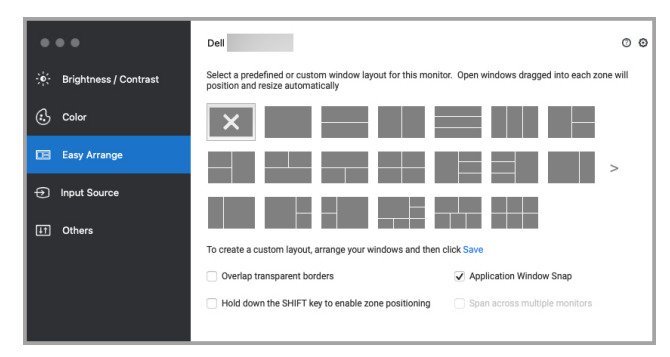

 Clique com o botão direito no ícone DDPM na barra de estado e selecione Application Window Snap (Colagem de Janela de Aplicação) para ativar a função.

| Save current window layout<br>Restore saved window layout<br>Auto-restore window layout |       |  |  |
|-----------------------------------------------------------------------------------------|-------|--|--|
| Application Window Snap                                                                 |       |  |  |
| Easy Arrange shortcut key                                                               |       |  |  |
| Left                                                                                    | -7~   |  |  |
| Right                                                                                   | ~~~   |  |  |
| Up                                                                                      | ~~~   |  |  |
| Down                                                                                    | ~7~   |  |  |
| Top left                                                                                | ~~~ เ |  |  |
| Top right                                                                               | 1.71  |  |  |
| Bottom left                                                                             | ~7~   |  |  |
| Bottom right                                                                            | ~77 K |  |  |
| Online documentation                                                                    |       |  |  |
| Check for new version                                                                   |       |  |  |

DELI

## Utilizar a Webcam

#### Configurar a Webcam

| Funcionalidade                            | Função                                            | Descrição                                                                                                    |
|-------------------------------------------|---------------------------------------------------|----------------------------------------------------------------------------------------------------|
| Seleção e pré-                            | Seleção de câmara                                 | • Selecione as câmaras ligadas.                                                                                                    |
| visualização de<br>câmara                 | Janela de<br>pré-visualização                     | <ul> <li>Ver imagens da câmara em tempo<br/>real.</li> </ul>                                                                                                    |
|                                           | Zoom                                              | <ul> <li>Ampliar e afastar a pré-visualização<br/>da câmara.</li> </ul>                                                                                                    |
| Camera control<br>(Controlo da<br>Câmara) | Camera Preset<br>(Predefinição da<br>Câmara)      | <ul> <li>Pode selecionar uma predefinição<br/>que se adeque ao seu estilo<br/>dependendo da forma como deseja<br/>que a imagem apareça na câmara a<br/>partir das opções fornecidas. Pode<br/>também criar uma predefinição<br/>personalizada.</li> </ul> |
|                                           | Al Auto Framing<br>(Enquadramento<br>Auto por IA) | <ul> <li>Mantenha-se sempre focado. Al<br/>Auto Framing (Enquadramento<br/>Auto por IA) mantém-no sempre no<br/>centro da imagem<br/>independentemente do sítio para<br/>onde se mova.</li> </ul>                                                         |
|                                           | Field of View<br>(Campo de Visão)                 | <ul> <li>Pode configurar o ângulo<br/>devisualização ajustando o campo<br/>de visão entre 65°, 78° ou 90°, se<br/>disponível.</li> </ul>                                                                                                    |
| Microfone                                 | Microfone da<br>Câmara                            | <ul> <li>Pode ligar ou desligar o microfone<br/>integrado para comunicação clara,<br/>otimizada para o seu espaço de<br/>trabalho pessoal.</li> </ul>                                                                                                    |
|                                           |                                                   | <ul><li>NOTA: O Microfone da Câmara está disponível no modelo seguinte:</li><li>Webcam: WB5023</li></ul>                                                                                                    |

(D&LL

| •••                           | Dell        | 00                                                      |
|-------------------------------|-------------|---------------------------------------------------------|
| ှဲ့စုံ- Brightness / Contrast | Preset      | Webcam Control Color and Image                          |
| 🔂 Color                       | Dell Webcam | Preset Default $\mathfrak{S} \mathfrak{C} + \mathbb{R}$ |
| 💽 Easy Arrange                |             | Default 🚯                                               |
| 📑 Webcam                      |             | Smooth                                                  |
| Input Source                  |             | Vibrant 🚯                                               |
| 11 Others                     | e ()        | © Warm 🖲                                                |
|                               |             | Add new preset                                          |
|                               |             |                                                         |

#### Camera Control (Controlo da Câmara)

Pode ajustar o Al Auto Framing (Enquadramento Auto por IA), Field of View (Campo de Visão), Zoom, Autofocus (Focagem automática), Priority (Prioridade), e Câmara a partir da secção Camera Control (Controlo da Câmara) da interface do utilizador.

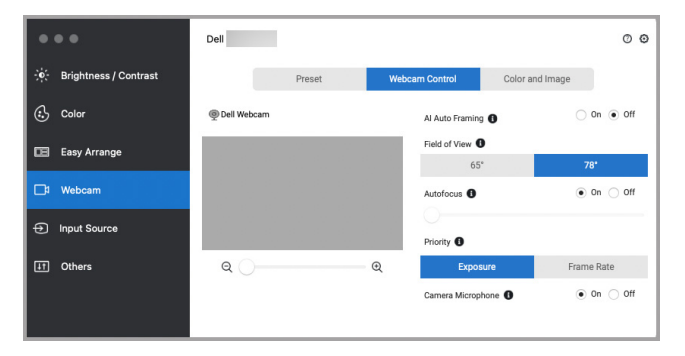

#### Color and Image (Cor e Imagem)

É possível ajustar a correção automática para qualidade ideal de imagem sob diversas condições de iluminação usando HDR (High Dynamic Range). Outras definições como Auto White Balance (Equilíbrio de Brancos Auto), Brightness (Luminosidade), Sharpness (Nitidez), Contrast (Contraste), Saturation (Saturação), e Anti Flicker (Anti-Cintilação) para a Dell Webcam (Webcam Dell) facilita a obtenção de uma imagem à sua escolha. A interface do utilizador é uma forma simples e intuitiva de o alcançar.

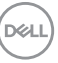

| •••                      | Dell          |                | 0 0             |
|--------------------------|---------------|----------------|-----------------|
| - of Brightness/Contrast | Preset        | Webcam Control | Color and Image |
| 🔂 Color                  | @ Dell Webcam | HDR 🚯          | ● 0n ○ 0ff      |
| 📧 Easy Arrange           |               | Auto White Bal | ance  on  off   |
| 📑 Webcam                 |               | Brightness     |                 |
| Input Source             |               | Sharpness      |                 |
| IT Others                | e ()          | €<br>Contrast  |                 |
|                          |               | Saturation     |                 |

- NOTA: As funcionalidades Al Auto Framing (Enquadramento Auto por IA) e HDR estão disponíveis em todos os Ecrãs Dell e Webcams Dell ligadas ao Mac com qualquer tipo de cabo USB exceto os seguintes modelos, que têm de ser ligados ao Mac com o cabo USB 3.0:
  - Webcam: WB7022

#### Atualização de firmware da câmara

Pode encontrar a versão do firmware da câmara na janela **Help (Ajuda)**. O firmware da câmara pode ser atualizado na janela **Settings (Definições)**. Pode clicar em **Update (Atualizar)** para transferir e atualizar de imediato o firmware a Dell Webcam (Webcam Dell).

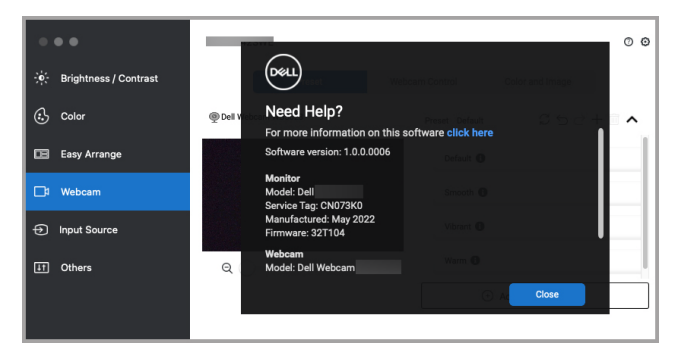

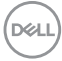

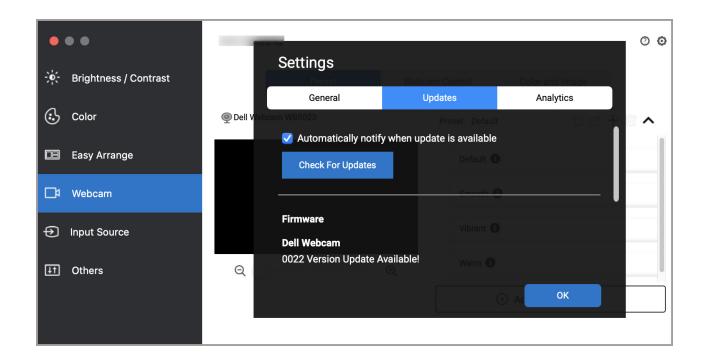

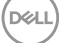

## Gerir múltiplas entradas de vídeo

O menu **Input Source (Fonte de entrada)** oferece formas práticas de gerir múltiplas entradas vídeo ligadas ao seu monitor Dell. Isto torna fácil a comutação entre entradas enquanto trabalha com múltiplos computadores.

São listadas todas as portas de entrada vídeo disponíveis para o seu monitor. Pode dar um nome a cada entrada. Guarde as suas alterações depois de editar.

| •  | ••                    | Dell                        |          |          |           |          |        |                   | 0 | 0 |
|----|-----------------------|-----------------------------|----------|----------|-----------|----------|--------|-------------------|---|---|
| ÷. | Brightness / Contrast | Input port                  | Input n  | ame      | USB upstr | eam port |        |                   |   |   |
| a  | Color                 | DP                          | (Click t | to edit) | O US8-8   | 0.       | ISB-82 |                   |   |   |
| 0  |                       | HDMI                        | (Click t | to edit) | USB-B     | 0.       | ISB-B2 |                   |   |   |
| œ  | Easy Arrange          | PIP/PBP mode                |          | este e   | VM wizard |          |        | Save              |   |   |
| D. | Webcam                | Favorite input shortcut key |          |          |           |          |        |                   | _ |   |
|    |                       | None                        | >>       | USB-C    | ٢         |          | Cha    | ange active input |   |   |
| Ð  | Input Source          | None                        | >>       | USB-C    | A         | <<>>>    | DP     |                   | A |   |
| Ш  | Others                |                             |          |          |           |          |        |                   |   |   |
|    |                       |                             |          |          |           |          |        |                   |   |   |

# NOTA: Consulte o guia do utilizador do seu monitor para saber quais as entradas disponíveis.

Atribua teclas de atalho para acesso rápido à sua entrada favorita e mudar entre duas entradas. Como alternativa, mude a fonte de entrada da lista do menu de contexto.

| ٠              | ••                    | Dell                              |          |         |            |        |                     |             | 00 |
|----------------|-----------------------|-----------------------------------|----------|---------|------------|--------|---------------------|-------------|----|
|                | Brightness / Contrast | Input port                        | Input na | ame     | USB upstre | am por |                     |             |    |
| a              | 0-1                   | DP                                | (Click t | o edit) | O USB-81   | 0      | ISB-B2              |             |    |
| •              | Color                 | HDMI                              | (Click t | o edit) | USB-B1     | 0      | ISB-B2              |             |    |
| œ              | Easy Arrange          | PIP/PBP mode                      |          | KV      | /M wizard  |        |                     | Save        |    |
| □ <sup>2</sup> | Webcam                | Favorite input shortcut key       |          |         |            |        |                     |             |    |
|                | Input Source          | None<br>Input switch shortcut key | >>       | USB-C   | ٢          |        | USB-C<br>DP<br>HDMI | ctive input |    |
| ΙŦ             | Others                | None                              | >>       | USB-C   | 0          | <<>>   | DP                  |             | ٢  |
|                |                       |                                   |          |         |            |        |                     |             |    |

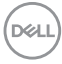

#### Selecionar o modo PIP/PBP

 Clique no ícone PIP/PBP mode... (Modo PIP/PBP...) (Picture-in-Picture/ Picture-by-Picture) para ativar a função de ecrã dividido em modelos suportados.

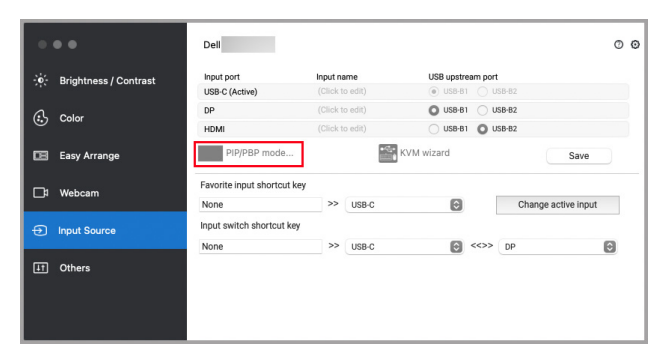

2. Selecione um tamanho de janela pretendido para dividir o ecrã de acordo com as suas necessidades.

| •   | ••                    | Dell                       |                 |                                            |         |                |              | 00 |
|-----|-----------------------|----------------------------|-----------------|--------------------------------------------|---------|----------------|--------------|----|
| ÷¢: | Brightness / Contrast | Input port                 | Input name      | USB upstre                                 | am port |                |              |    |
|     |                       | USB-C (Active)             |                 | <ul> <li>USB-81</li> <li>USB-81</li> </ul> | 0.0     | 58-62<br>58-82 |              |    |
| 6   | Color                 | HDMI                       | (Click to edit) | USB-81                                     | 0.0     | SB-B2          |              |    |
| œ   | Easy Arrange          |                            |                 |                                            |         |                | Save         |    |
| ₽   | Webcam                | Favorite input shortcut ke | V >> USB-C      | Θ                                          | [       | Change         | active input |    |
| Ð   | Input Source          | Input switch shortcut key  | >> USB_C        | 0                                          | ~~>>    | DP             |              | 0  |
| Ш   | Others                | TUTE                       |                 |                                            |         |                |              |    |
|     |                       |                            |                 |                                            |         |                |              |    |

DELI

#### Configurar KVM

Para monitores compatíveis com a função KVM, clique no ícone **KVM wizard** (Assistente KVM) e siga as instruções no ecrã para configurar os dispositivos a ligar ao monitor.

|       | •                     | Dell                        |          |         |            |         |       |                   | 0 |
|-------|-----------------------|-----------------------------|----------|---------|------------|---------|-------|-------------------|---|
| b'- в | Brightness / Contrast | Input port                  | Input na | ame     | USB upstr  | am port |       |                   |   |
|       |                       | USB-C (Active)              | (Click t | o edit) | USB-8      |         | SB-B2 |                   |   |
| ι,    | Polor                 | DP                          | (Click t | o edit) | O USB-B    | Ou      | SB-B2 |                   |   |
| , .   | 20101                 | HDMI                        | (Click t | o edit) | USB-B      | 0.0     | SB-B2 |                   |   |
| 3 E   | asy Arrange           | PIP/PBP mode                |          | •       | KVM wizard |         |       | Save              |   |
| h v   | Vebcam                | Favorite input shortcut key |          |         |            |         |       |                   |   |
|       |                       | None                        | >>       | USB-C   | ٢          |         | Ch    | ange active input |   |
| Ir    | nput Source           | Input switch shortcut key   |          |         |            |         |       |                   |   |
|       |                       | None                        | >>       | USB-C   | ٢          | <<>>    | DP    |                   | ٢ |
| ) (   | Dthers                |                             |          |         |            |         |       |                   |   |

O assistente no ecrã é ilustrado nas seguintes imagens de ecrã.

1. Selecione o número de fontes às quais o seu monitor está ligado.

| • • •                    | Dell                                                                                                    | 0 0                                                                                                    |
|--------------------------|----------------------------------------------------------------------------------------------------|----------------------------------------------------------------------------------------------------|
| - Þ- Brightness/Contrast | PCI                                                                                                    | Your monitor can be connected to multiple sources, including<br>PCs, game consoles and set-top boxes. How many source<br>devices will you be connecting? |
| Color                    |                                                                                                    | 2                                                                                                    |
| 📧 Easy Arrange           |                                                                                                    | <u> </u>                                                                                                    |
| 🗖 Webcam                 | and the second division of the second division of the second divisio |                                                                                                    |
| Input Source             | Video USB                                                                                                    |                                                                                                    |
| IT Others                |                                                                                                    | < Back Next > Cancel                                                                                                    |
|                          |                                                                                                    |                                                                                                    |

**2.** Emparelhe as fontes de entrada com as ligações USB e atribua nomes preferidos.

| •••                          | Dell                                                                                                    |                      |                             | 00 |
|------------------------------|----------------------------------------------------------------------------------------------------|----------------------|-----------------------------|----|
| ှဲစုံး Brightness / Contrast |                                                                                                    | Select the video inp | ut port connected to PC#1   |    |
| 🔂 Color                      |                                                                                                    | DP<br>USB-C          |                             |    |
| Easy Arrange                 |                                                                                                    | Assign a friendly na | me to PC#1                  |    |
| ☐1 Webcam                    | and the second second s | (Click to edit)      | ream port connected to PC#1 |    |
| Input Source                 | Video USB                                                                                                    | O USB-B1             | USB-B2                      |    |
| IT Others                    |                                                                                                    |                      |                             |    |
|                              |                                                                                                    | < Back               | Next > Cance                |    |
|                              |                                                                                                    |                      |                             |    |

DELI

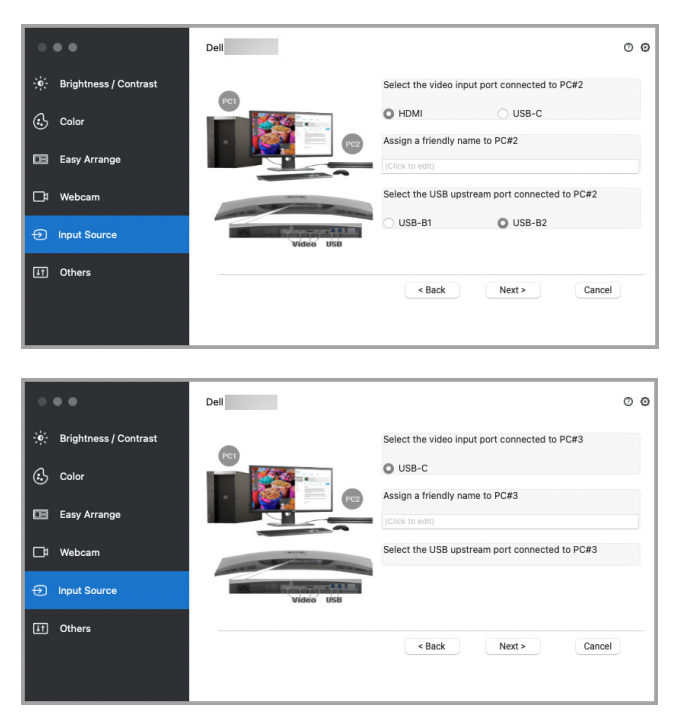

3. Selecione uma partição preferida.

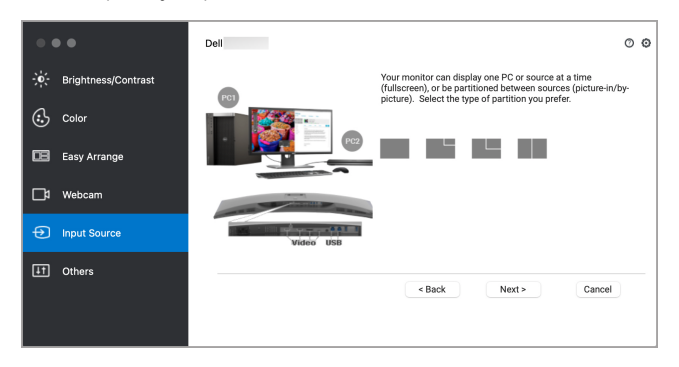

 Clique em Finish (Concluir) para guardar e sair do KVM wizard (Assistente KVM).

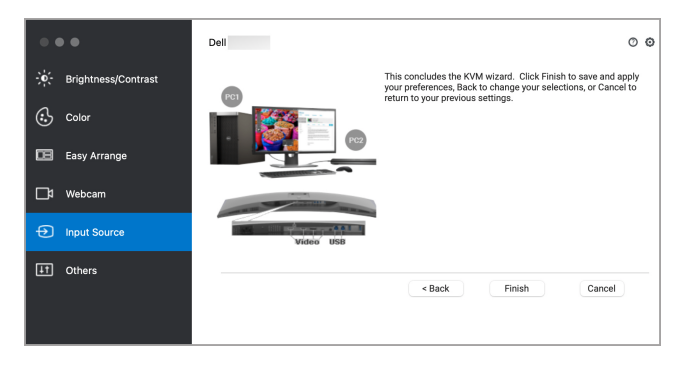

NOTA: Dell Display and Peripheral Manager comunica com o seu monitor mesmo quando o monitor está a exibir vídeo de outro computador. Pode instalar o Dell Display and Peripheral Manager no computador que usa frequentemente e controlar a comutação de entrada a partir do mesmo. Pode também instalar o Dell Display and Peripheral Manager noutros computadores ligados ao monitor.

### Aplicar funcionalidades de conservação de energia

Em modelos Dell compatíveis, as opções de conservação de energia PowerNap estão disponíveis no menu **Others (Outros)**. Pode optar por definir a luminosidade do monitor ao nível mínimo, ou colocar o monitor em suspensão quando a protecção do ecrã estiver activa.

| • | • •                   | Dell                                                     |                       | Ø               | 0 |
|---|-----------------------|----------------------------------------------------------|-----------------------|-----------------|---|
| ÷ | Brightness / Contrast | PowerNap options     Reduce brightness when screensa     | ver activates         | Configure       |   |
| ß | Color                 | <ul> <li>Put the display to sleep when screep</li> </ul> | ensaver activates     |                 |   |
|   |                       | Program shortcut key                                     | Application Window Sn | ap shortcut key |   |
|   | Easy Arrange          | Ctrl + Shift + D                                         | Ctrl + Shift + 0      |                 |   |
|   |                       | Easy Arrange MRU shortcut key                            |                       |                 |   |
|   | Webcam                | Ctrl + Shift + 7                                         |                       |                 |   |
|   |                       | PIP position shortcut key                                |                       |                 |   |
| Ð | Input Source          | None                                                     |                       |                 |   |
|   | Others                | Auto-switch USB upstream ports in PB                     | P side-by-side mode   |                 |   |
|   |                       |                                                          |                       |                 |   |
|   |                       |                                                          |                       |                 |   |

### Outras teclas de atalho

Atribua teclas de atalho para acesso rápido às funcionalidades mais usadas.

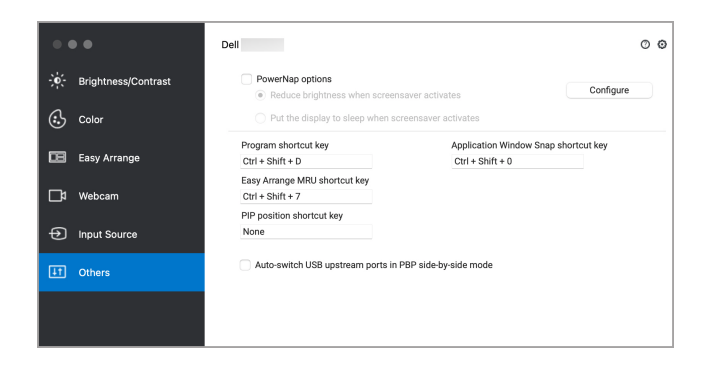

| Funcionalidade                      | Função                                                                                               | Descrição                                                                                                    |
|-------------------------------------|----------------------------------------------------------------------------------------------------|----------------------------------------------------------------------------------------------------|
| Shortcut Keys<br>(Teclas de atalho) | Program shortcut key<br>(Tecla de atalho de<br>programa)                                             | <ul> <li>Acesso rápido para abrir a janela<br/>Definições Rápidas.</li> </ul>                                                                                              |
|                                     | Easy Arrange MRU<br>shortcut key (Tecla<br>de atalho Ordenação<br>Fácil MRU)                         | <ul> <li>Percorra as 6 disposições de<br/>janela mais recentemente<br/>usadas.</li> </ul>                                                                                  |
|                                     | PIP position shortcut<br>key (Tecla de atalho<br>de posição PIP)                                     | <ul> <li>Acesso rápido para aplicar a sub<br/>posição PIP da posição da<br/>janela para o Topo-Esquerdo,<br/>Topo-Direito, Baixo-Direito ou<br/>Baixo-Esquerdo.</li> </ul> |
|                                     | Application Window<br>Snap shortcut key<br>(Tecla de atalho de<br>Colagem de Janela<br>de Aplicação) | <ul> <li>Acesso rápido à janela da<br/>aplicação colada para<br/>disposição recentemente usada.</li> </ul>                                                                 |

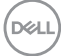

### Restaurar posições de aplicação

Dell Display and Peripheral Manager pode ajudar a restaurar janelas de aplicações às suas posições quando volta a ligar o seu PC ao(s) monitor(es). Aceda a esta funcionalidade clicando com o botão direito no ícone Dell Display and Peripheral Manager no tabuleiro de notificações.

| Save current window layout  |              |
|-----------------------------|--------------|
| Restore saved window layout |              |
| Auto-restore window layout  |              |
| Application Window Snap     |              |
| Easy Arrange shortcut key   |              |
| Left                        | ~77~         |
| Right                       | ~7~ ►        |
| Up                          | ~~~ <b>A</b> |
| Down                        | ~~~ 🔻        |
| Top left                    | ~720         |
| Top right                   | ~77          |
| Bottom left                 | ~~ J         |
| Bottom right                | ^\7. K       |
| Online documentation        |              |
| Check for new version       |              |
| Evit                        |              |

Caso escolha Auto-restore window layout (Restaurar disposição de janelas automaticamente), as posições das suas janelas de aplicações são monitorizadas e recordadas por Dell Display and Peripheral Manager. Dell Display and Peripheral Manager coloca automaticamente as janelas de aplicações nas suas posições quando volta a ligar o seu PC ao(s) monitor(es).

| Save current window layout<br>Restore saved window layout<br>Auto-restore window layout |     |
|-----------------------------------------------------------------------------------------|-----|
| Application Window Snap<br>Easy Arrange shortcut key                                    |     |
| Left                                                                                    | ~7~ |
| Right                                                                                   | ~77 |
| Up                                                                                      | ~77 |
| Down                                                                                    | ~75 |
| Top left                                                                                | ~72 |
| Top right                                                                               | ~72 |
| Bottom left                                                                             | ~72 |
| Bottom right                                                                            | ~7  |
| Online documentation                                                                    |     |
| Check for new version                                                                   |     |

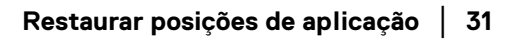

DEL

Para recuar a uma disposição favorita, primeiro **Save current window layout** (Guarde a disposição de janela atual) e depois **Restore saved window layout** (Restaurar disposição de janela guardada).

| Save current window layout<br>Restore saved window layout |       |
|-----------------------------------------------------------|-------|
| Auto-restore window layout                                |       |
| Application Window Snap<br>Easy Arrange shortcut key      |       |
| Left                                                      | ~~~   |
| Right                                                     | ~~~   |
| Up                                                        | ~~~   |
| Down                                                      | ~7~   |
| Top left                                                  | ~~~   |
| Top right                                                 | ~77   |
| Bottom left                                               | ~7.   |
| Bottom right                                              | ~ / k |
| Online documentation                                      |       |
| Check for new version                                     |       |

Pode usar monitores com diferentes modelos ou resoluções na sua rotina diária, e aplicar aos mesmos diferentes disposições de janelas. Dell Display and Peripheral Manager regista o monitor que voltou a ligar e repõe a posiçao das aplicações em conformidade.

Caso tenha de substituir um monitor numa configuração de matriz de monitores, pode guardar a disposição de janelas antes da substituição, e restaurar a disposição após a ligação de um novo monitor.

NOTA: Deverá manter as suas aplicações em funcionamento para beneficiar desta funcionalidade. Dell Display and Peripheral Manager não abre aplicações.

## Resolução de Problemas

Caso o Dell Display and Peripheral Manager não funcione com o seu monitor ou webcam, apresentará o seguinte ícone e mensagem no menu de estado.

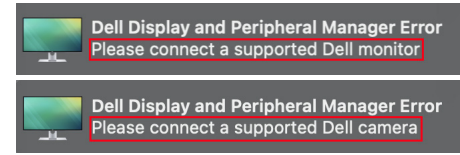

Clique no ícone, Dell Display and Peripheral Manager mostra uma mensagem de erro mais detalhada.

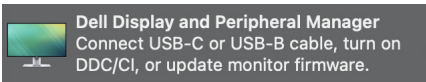

Tenha em conta que Dell Display and Peripheral Manager apenas funciona com monitores ou webcams de marca Dell. Caso esteja a usar monitores ou webcams de outros fabricantes, Dell Display and Peripheral Manager não é compatível com os mesmos.

# Monitores e webcams Dell não suportados por Dell Display and Peripheral Manager

Dell Display and Peripheral Manager pode não funcionar com os seguintes monitores ou webcams:

- Modelos de monitores ou webcams Dell não incluídos na lista suportada Dell Display and Peripheral Manager para Mac. Para mais informações, consulte https://www.dell.com/support/ddpm
- Monitores, webcams e acessórios não incluídos na lista suportada Dell Display and Peripheral Manager para Mac. Monitores virtuais e sem fios não são compatíveis com DDC/Cl
- Modelos Mac anteriores a 2018
- macOS anterior a 10.14

#### Não é possível detetar monitor ou webcam Dell compatível

Caso Dell Display and Peripheral Manager não consiga detetar e/ou comunicar com um monitor ou webcam Dell suportado, execute as ações que se seguem para solucionar problemas:

 Certifique-se que o cabo vídeo ou USB de envio estão devidamente ligados ao seu monitor ou webcam e computador. Certifique-se que todos os conectores estão bem inseridos nos portos.

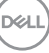

- 2. Caso o cabo HDMI de ligação não esteja a funcionar, mude para o cabo de envio HDMI e USB. Abra novamente o DDPM.
- 3. Verifique o OSD do monitor para garantir que DDC/CI está ativado.
- 4. Remova bases de acoplagem ou extensões de cabo ou conversores entre o monitor e a porta gráfica. Algumas extensões, hubs ou conversores baratos podem não suportar corretamente DDC/CI e podem provocar falhas no Dell Display and Peripheral Manager. Atualize o controlador de tal dispositivo caso esteja disponível a versão mais recente.
- 5. Verifique se a webcam é detetada na secção USB em Informações de Sistema.
- 6. Aguarade uns segundos depois de desligar a webcam antes de voltar a ligar ao computador.
- 7. Reinicie o seu sistema.

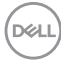

### Atualizar o software Dell Display and Peripheral Manager

Caso o seu PC esteja ligado à Internet, aparecerá uma mensagem para atualizar, sempre que estiver disponível uma nova versao de aplicação Dell Display and Peripheral Manager. Recomenda-se que transfira e instale a aplicação Dell Display and Peripheral Manager mais recente.

Poderá também verificar novas versões clicando com o botão direito no ícone Dell Display and Peripheral Manager.

|                                                                                                    | Save current window layout                                                                                                    |                                                                                                    |          |
|----------------------------------------------------------------------------------------------------|----------------------------------------------------------------------------------------------------|----------------------------------------------------------------------------------------------------|----------|
|                                                                                                    | Restore saved window layout                                                                                                    |                                                                                                    |          |
|                                                                                                    | Auto-restore window layout                                                                                                    |                                                                                                    |          |
|                                                                                                    | Application Window Spap                                                                                                    |                                                                                                    |          |
|                                                                                                    | Easy Arrange shortcut key                                                                                                    |                                                                                                    |          |
|                                                                                                    | Left                                                                                                    | ► <u>-</u> 7 ~                                                                                                    |          |
|                                                                                                    | Right                                                                                                    | < 7~ ►                                                                                                    |          |
|                                                                                                    | Up                                                                                                    | A 77 ~                                                                                                    |          |
|                                                                                                    | Down                                                                                                    | ~~~ <b>V</b>                                                                                                    |          |
|                                                                                                    | Top left                                                                                                    | ->_C U                                                                                                    |          |
|                                                                                                    | Top right                                                                                                    | 1 - 7 ~ 1                                                                                                    |          |
|                                                                                                    | Bottom left                                                                                                    | L 7~                                                                                                    |          |
|                                                                                                    | Bottom right                                                                                                    | ~ J_ K                                                                                                    |          |
|                                                                                                    | Online documentation                                                                                                    |                                                                                                    |          |
|                                                                                                    | Check for new version                                                                                                    |                                                                                                    |          |
|                                                                                                    | Exit                                                                                                    |                                                                                                    |          |
|                                                                                                    |                                                                                                    |                                                                                                    |          |
| •••                                                                                                    | Settings                                                                                                    |                                                                                                    | 0        |
| - Brightness / Contrast                                                                                                    | Preset Webc                                                                                                    | an control color and intrage                                                                                                    |          |
| - Brightness / Contrast                                                                                                    | General                                                                                                    | Updates Analytics                                                                                                    |          |
| Brightness / Contrast     Color                                                                                                    | General @<br>@ Dell V https://www.wissoza                                                                                                    | Analytics Preset Default                                                                                                    | ~        |
| <ul> <li>Brightness / Contrast</li> <li>Color</li> <li>Easy Arrange</li> </ul>                                                       | General Control of the second second    | Ipdates Analytics Preser Default date is available Conor O                                                                                                    | <b>^</b> |
| <ul> <li>Prightness / Contrast</li> <li>Color</li> <li>Easy Arrange</li> <li>Webcam</li> </ul>                                       | General C<br>@ Dell V Commission<br>@ Automatically notify when up<br>Check For Updates                                                                                                    | Ipdates Analytics Prove Calculate Caterio Calculate Caterio Caterio Calculate Caterio Caterio Calculate Caterio Caterio Calculate Caterio Caterio Calculate Caterio Caterio | ^        |
| <ul> <li>Brightness / Contrast</li> <li>Color</li> <li>Easy Arrange</li> <li>Webcam</li> </ul>                                       | General C<br>C Dell V Committees C Dell V Committees C Dell C Automatically notify when up C Deck For Updates Software                                                                                                    | Igdates Analytics                                                                                                    | ^        |
| <ul> <li>Brightness / Contrast</li> <li>Color</li> <li>Easy Arrange</li> <li>Webcam</li> <li>Input Source</li> </ul>                 | General C<br>Check For Updates<br>Software<br>Dell Display & Peripheral Manage                                                                                                    | Indetes Analytics                                                                                                    | ^        |
| Brightness / Contrast       Color       Easy Arrange       Webcam       Imput Source       Others                                    | General C<br>Check For Updates<br>Software<br>Dell Display & Peripheral Manag<br>1.0.00006 Version Update Availd                                                                                                    | Igdates Analytics                                                                                                    |          |
| <ul> <li>Brightness / Contrast</li> <li>Color</li> <li>Easy Arrange</li> <li>Webcam</li> <li>Input Source</li> <li>Others</li> </ul> | General C<br>Call of the constraints of the constraints of the constrain | Indetes Analytics                                                                                                    | ^        |

DEL